# Voici la procédure pour effectuer un paiement Étape 1- SE RENDRE SUR SPLEX

### https://app.splextech.com

Si vous avez reçu un courriel de votre organisation vous invitant à devenir membre de leur organisation, il est important de cliquer sur le lien dans le courriel et non pas de se rendre sur Splex pour créer le compte (tel que décrit dans l'étape 1). Ensuite, débutez le procédure de création de compte à l'étape 2.

## Étape 2- CONNEXION

La page suivante vous permettra de vous connecter à votre compte Splex si vous en possédez déjà un. Cliquer sur CONNEXION si vous possédez déjà un compte SPLEX ou sur CRÉER UN COMPTE si vous ne possédez pas de compte Splex. (Voir l'article création d'un compte)

\*Il est important de porter attention à la méthode de connexion sélectionnée au moment de créer votre compte car vous devrez toujours utiliser cette même méthode de connexion pour vous connecter. \*

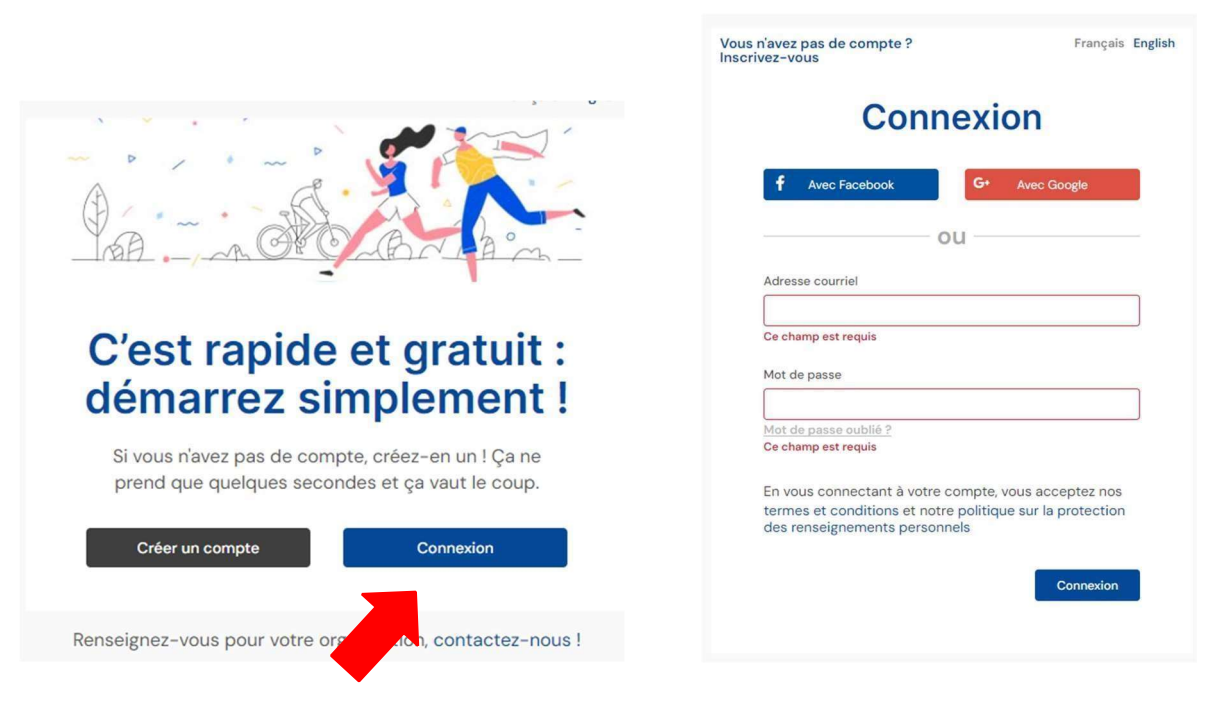

### Étape 3- ALLER SOUS L'ONGLET MES FINANCES

5.1 Sélectionner mes organisations

### 5.2 Sélectionner l'organisme concerner

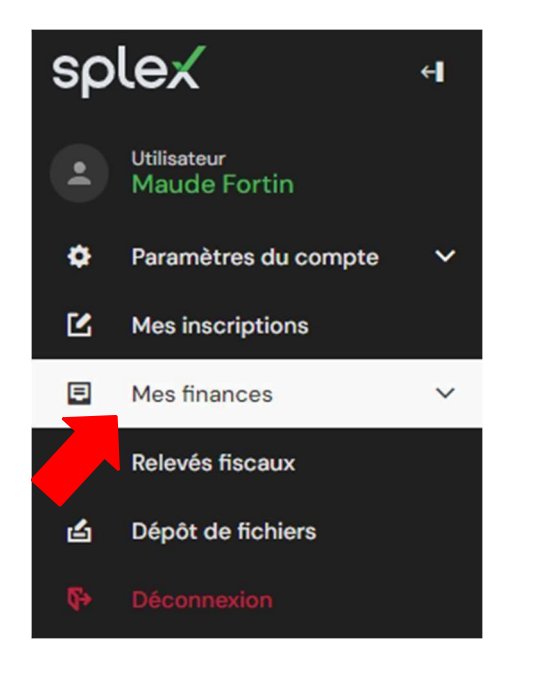

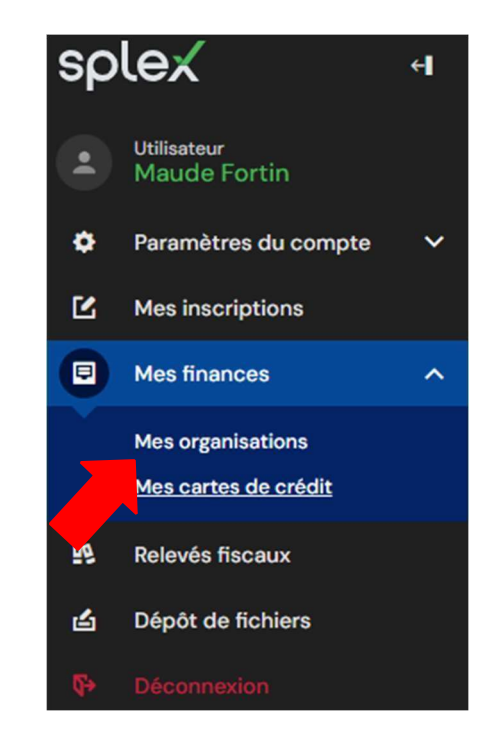

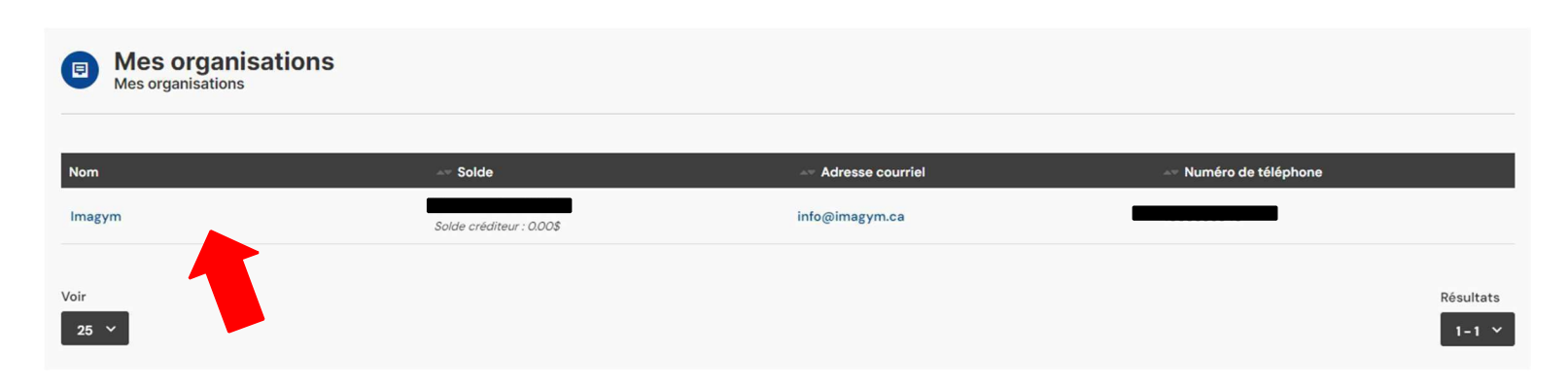

5.3 Trouver la facture à payer et cliquer sur le bouton payer

| Mes organisations Mes organisations                         |                    |                        |                                                                             |            |                                                         |                                           |                |
|-------------------------------------------------------------|--------------------|------------------------|-----------------------------------------------------------------------------|------------|---------------------------------------------------------|-------------------------------------------|----------------|
| MES.ORGANISATIONS » IMAGYM                                  |                    |                        |                                                                             |            |                                                         |                                           |                |
| Imagym<br>Montant dù<br>45.99\$ Solde créditeur :<br>0.00\$ |                    |                        |                                                                             |            |                                                         |                                           | ← Retour       |
| Mes factures Mes crédits Mes paiements                      | Mes remboursements | Mes versements à venir | Mes verseme                                                                 | nts passés |                                                         |                                           |                |
|                                                             |                    |                        |                                                                             |            |                                                         |                                           |                |
| # facture                                                   |                    |                        | Date                                                                        | # membre   | Arr Balance                                             | Nb versements                             | Payer          |
| # facture                                                   |                    |                        | <b>Date</b> 2023-09-06                                                      | # membre   | Balance Balance<br>Balance : 45.99\$<br>Total : 45.99\$ | Nb versements                             | Payer<br>Payer |
| # facture                                                   |                    |                        | 2023-09-06<br>2023-08-28                                                    | # membre   | Balance : 45.99\$                                       | Nb versements                             | Payer<br>Payer |
| # facture                                                   |                    |                        | >> Date       2023-09-06       2023-08-28       2023-08-28                  | # membre   | ▲♥ Balance<br>Balance : 45.99\$<br>Total : 45.99\$      | Nb versements O O                         | Payer<br>Payer |
| # facture                                                   |                    |                        | >> Date       2023-09-06       2023-08-28       2023-08-28       2023-08-16 | # membre   | ▲ Balance<br>Balance : 45.99\$<br>Total : 45.99\$       | Nb versements   0   0   0   0   0   0   0 | Payer<br>Payer |

5.4 Entrer le montant que vous désirez payer

\*Vous n'êtes pas obligé de payer la totalité

#### Facture à payer

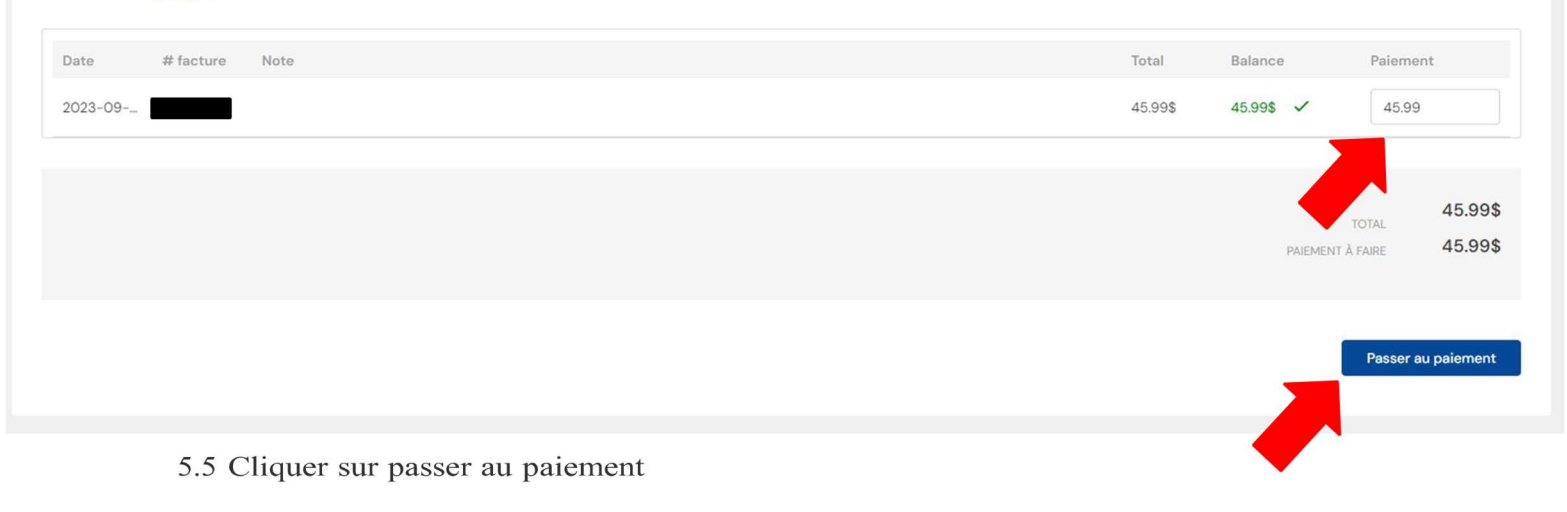

5.6 Sélectionner le mode de paiement désirer

- 5.7 Sélectionner la carte que vous souhaitez utiliser
- 5.8 Accepter les termes et conditions

Compléter le paiement

5.9 Cliquer sur compléter le paiement